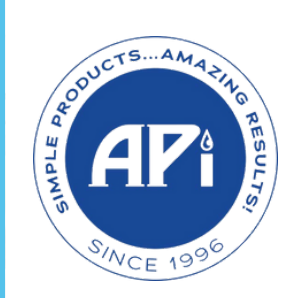

# WaterLink O Solutions PRO

## **DID YOU KNOW?**

## You can add E-Z POOL<sup>®</sup>, PEPPER<sup>®</sup>, & EZSPA<sup>®</sup>

#### Profiles to WaterLink Solutions™ PRO?

Add Chemical Information, Treatment & Monitoring Profiles

- Maintain proper water balance for best performance
- Keep track of your EZRES customer chemical history
- Send customers home with detailed instructions
- Save time training staff

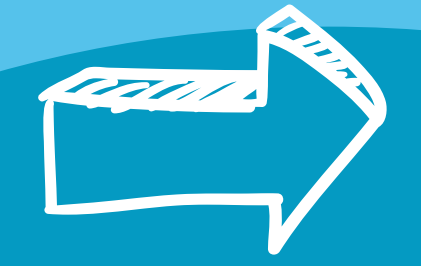

#### How to Add APi Profiles > Turn Over!

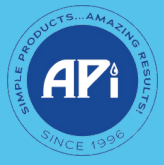

**APiwater.com** 

Lamotte<sup>®</sup>, WaterLink<sup>®</sup> and Spin Touch<sup>®</sup> are registered trademarks of LaMotte Chemical Products Company.

APi products with the exception of Revive!<sup>®</sup>, RevivePRO<sup>®</sup> and EZymePRO<sup>®</sup> are not for sale in California or Alaska.

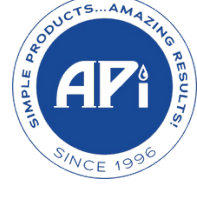

## WaterLink O Solutions PRO

**E-Z POOL**®

### **ADDING API PROFILES**

PEPPER GO TO HTTPS://SOLUTIONS.WATERLINKCONNECT.COM/LOGIN E**76**SPA LOG INTO YOUR WATERLINK SOLUTIONS™ PRO ACCOUNT CLICK OWNER CONTROLS ON THE LEFTHAND SIDE MENU THEN SELECT MANAGE SUBSCRIPTIONS FROM THE DROP DOWN MENU >>> THIS PAGE DISPLAYS THE CURRENT ACCOUNT INFORMATION & ADD-ONS 4 CLICK THE MANAGE SUBSCRIPTIONS BUTTON ON THE TOP RIGHT OF THE SUBSCRIPTION INFORMATION PAGE 5 ON THE MARKETS PAGE ENSURE THAT POOL/SPA (IMPERIAL) IS SELECTED THEN CLICK **NEXT** AT THE TOP RIGHT OF THE PAGE 6 MAKE ANY CHANGES IF NECESSARY TO SUBSCRIPTION PACKAGES THEN CLICK **NEXT** AT THE TOP RIGHT OF THE PAGE 7 ON THE PROVIDERS PAGE LOCATE API BOX AND CLICK TO HIGHLIGHT THEN CLICK NEXT 8 ON THE UPDATE ACCOUNT PAGE CLICK FINISH AT THE TOP RIGHT OF THE PAGE APi PROFILES ARE NOW AVAILABLE ON 9 Lamotte<sup>®</sup> Software Support: YOUR WATERLINK SOLUTIONS<sup>™</sup> PRO softwaresupport@lamotte.com ACCOUNT 1-800-334-3100 ext. 3

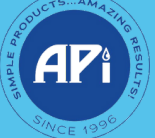

APiwater.com

Lamotte<sup>®</sup>, WaterLink<sup>®</sup> and Spin Touch<sup>®</sup> are registered trademarks of LaMotte Chemical Products Company. APi products with the exception of Revive!<sup>®</sup>, RevivePRO<sup>®</sup> and EZymePRO<sup>®</sup> are not for sale in California or Alaska.